## IlmuKomputer.Com

## Video Streaming Server Menggunakan VLC

### Endi Dwi Kristianto

endidwikristianto@engineer.com http://endidwikristianto.blogspot.com

#### Lisensi Dokumen:

Copyright © 2012-2013 IlmuKomputer.Com Seluruh dokumen di IlmuKomputer.Com dapat digunakan, dimodifikasi dan disebarkan secara bebas untuk tujuan bukan komersial (nonprofit), dengan syarat tidak menghapus atau merubah atribut penulis dan pernyataan copyright yang disertakan dalam setiap dokumen. Tidak diperbolehkan melakukan penulisan ulang, kecuali mendapatkan ijin terlebih dahulu dari IlmuKomputer.Com.

#### Pendahuluan

Streaming Server adalah sebuah web server atau aplikasi yang terinstal di dalam sebuah server yang digunakan untuk menjalankan file video atau audio secara real-time atau streaming di internet. Streaming server mengizinkan kita untuk meletakkan file-file audio atau video secara terpisah dari web server yang kita jalankan. Situs-situs yang menyediakan layanan streaming video atau audio menggunakan streaming server untuk menjalankan layanannya. Contoh situs-situs yang menggunakan streaming server diantaranya Youtube, Metacafe, dan Megavideo.

Salah satu software untuk membuat streaming server adalah VLC (Video Lan Client). VLC merupakan perangkat lunak (software) pemutar beragam berkas (file) multimedia, baik video maupun audio dalam berbagai format, seperti MPEG, DivX, Ogg, dan lain-lain. Salah satu kelebihan yang paling menonjol dari VLC Media Player adalah kelengkapan codec yang dimiliki. Dengan kata lain, VLC dapat memutar hampir seluruh jenis berkas audio maupun video yang ada. Bahkan, program ini juga bisa dijadikan sebagai server untuk kebutuhan streaming di jaringan lokal dan internet.

Untuk membuat video streaming server menggunakan VLC adalah sebagai berikut :

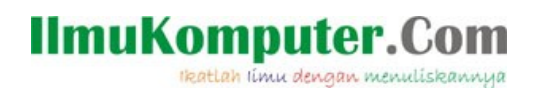

- 1. <u>Download</u> software VLC media player.
- 2. Install software VLC media player.
- 3. Konfigurasi di sisi server (VAP)
  - •Buka VLC media player

| 🔺 VLC r                | nedia play  | er    |       |       |      |      |          | - 🗆 × |
|------------------------|-------------|-------|-------|-------|------|------|----------|-------|
| Media                  | Playback    | Audio | Video | Tools | View | Help |          |       |
|                        |             |       |       |       |      |      |          |       |
|                        |             |       |       |       |      |      |          |       |
|                        |             |       |       |       |      |      |          |       |
|                        |             |       |       | _     |      |      |          |       |
|                        |             |       |       |       |      |      |          |       |
|                        |             |       |       |       |      |      |          |       |
|                        |             |       |       |       |      |      |          |       |
|                        |             |       | E C   |       |      |      |          |       |
|                        |             |       |       |       | 1    |      |          |       |
|                        |             |       |       |       |      |      |          |       |
|                        |             |       |       |       |      |      |          |       |
|                        |             |       |       |       |      |      |          |       |
|                        |             |       |       |       |      |      |          |       |
|                        |             |       |       |       | 1    |      |          | ;     |
|                        | HH <b>H</b> |       |       | Q X   |      |      | ()) 100% |       |
| Gambar 1. Tampilan VLC |             |       |       |       |      |      |          |       |

• Pilih media  $\rightarrow$  stream.

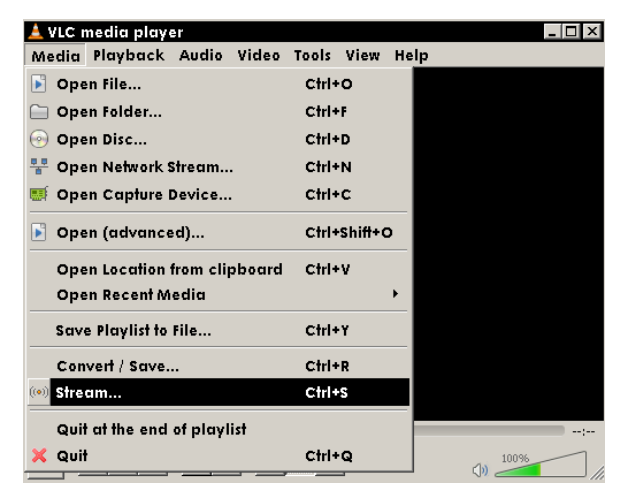

Gambar 2. Menu Stream

• Pilih file yang akan di streaming.

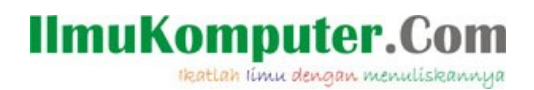

| 🛓 Open Media                                                    | ? ×                              |
|-----------------------------------------------------------------|----------------------------------|
| 🦳 File 🛛 📀 Disc 🛛 🚏 Network 🛛 📟 Capture Device 📄                |                                  |
| File Selection                                                  |                                  |
| You can select local files with the following list and buttons. |                                  |
| D:\CLIP\dididimpg                                               | Add<br>Re <mark>Choose on</mark> |
| Use a subtitles file                                            |                                  |
|                                                                 | Browse                           |
| Show more options                                               |                                  |
|                                                                 | Stream  Cancel                   |

Gambar 3. Pilih file

•Muncul detail video yang akan di streaming, kemudian next

| 🛓 Stream Output 🔹 🕄 🗵                                                                                                    |
|----------------------------------------------------------------------------------------------------|
| Source                                                                                                    |
|                                                                                                    |
| This dialog will allow you to stream or convert your media for use locally, on your private network, or on the Internet.<br>You should start by checking that source matches what you want your input to be and then press the "Next" button to<br>continue. |
| -Source                                                                                                    |
| Source: file:///D:/CLIP/didimpg                                                                                                    |
| Type: file                                                                                                    |
|                                                                                                    |
|                                                                                                    |
| Next                                                                                                    |
|                                                                                                    |
| Destination Setup                                                                                                    |
| Option Setup                                                                                                    |
| Stream Cancel                                                                                                    |

Gambar 4. Detail file

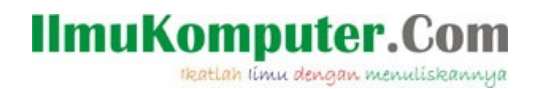

•Pilih pengiriman streaming dengan menggunakan prokol RTP, kemudian add

| Stream Output                                                                                   | ?                                                                              |
|-------------------------------------------------------------------------------------------------|--------------------------------------------------------------------------------|
| ource                                                                                           |                                                                                |
| estination Setup                                                                                |                                                                                |
| Destinations  Add destinations following the strict the format is compatible with the interval. | eaming methods you need. Be sure to check with transcoding that method used.   |
| New destination                                                                                 | File Add<br>File<br>HTTP<br>MS-WMSP (MMSH)                                     |
| Transcoding options                                                                             | RTSP<br>RTP / MPEG Transport Stream<br>RTP Audio/Video Profile<br>UDP (legacy) |
| Profile                                                                                         | IceCast<br>Video - H.264 + MP3 (MP4)                                           |
| Persitive 1                                                                                     |                                                                                |
| btion Setup                                                                                     | Nevr I .                                                                       |
| •                                                                                               | Stream Cancel                                                                  |

Gambar 5. Pilih Protokol

•Masukan IP broadcast jaringan.

| urce                                                                     |                                 |
|--------------------------------------------------------------------------|---------------------------------|
| stination Setup                                                          |                                 |
| Destinations                                                             |                                 |
| RTP/TS                                                                   | ×                               |
| This module outputs the transcode                                        | ed stream to a network via RTP. |
| Address 192.168.66.255                                                   |                                 |
| Base port 5004 💼                                                         |                                 |
|                                                                          |                                 |
| Transcoding options                                                      |                                 |
| Transcoding options<br>C Activate Transcoding<br>Profile                 | Video - H.264 + MP3 (MP4)       |
| Transcoding options                                                      | Video - H.264 + MP3 (MP4)       |
| Transcoding options  Activate Transcoding  Profile  Previous  tion Setup | Video - H.264 + MP3 (MP4)       |

Gambar 6. Masukan IP Broadcast

4. Konfigurasi di sisi client (laptop)

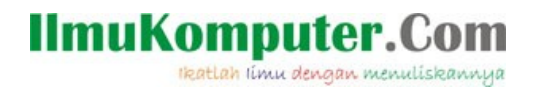

•Buka VLC media player

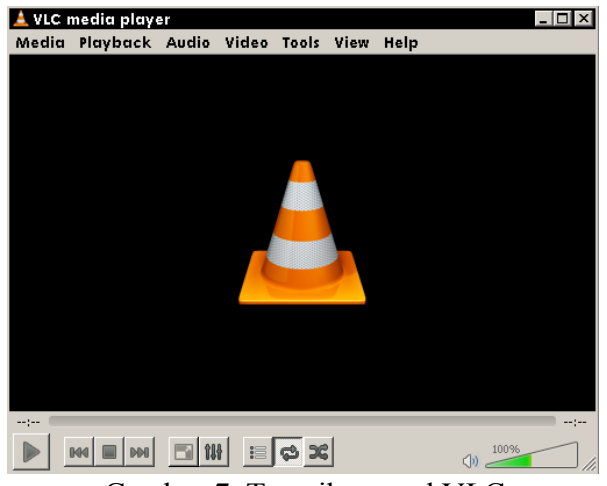

Gambar 7. Tampilan awal VLC

•Pilih media  $\rightarrow$  open network stream

| 📥 VLC media player           |               |      |
|------------------------------|---------------|------|
| Media Playback Audio Video   | Tools View He | elp  |
| 🕑 Open File                  | Ctrl+O        |      |
| 🗀 Open Folder                | Ctrl+F        |      |
| 💮 Open Disc                  | Ctrl+D        |      |
| 🚏 Open Network Stream        | Ctrl+N        |      |
| 🍯 Open Capture Device        | Ctrl+C        |      |
| 🖻 Open (advanced)            | Ctrl+Shift+O  |      |
| Open Location from clipboard | Ctrl+V        |      |
| Open Recent Media            | +             |      |
| Save Playlist to File        | Ctrl+Y        |      |
| Convert / Save               | Ctrl+R        |      |
| (••) Stream                  | Ctrl+S        |      |
| Quit at the end of playlist  |               | ;    |
| X Quit                       | Ctrl+Q        | 100% |

Gambar 8. Menu Open Network Stream

•Masukan alamat rtp dan portnya

# IImuKomputer.Com

Open Media
File Disc Network Capture Device

Network Protocol

Please enter a network URL:

rtp://@:5004|

http://www.example.com/stream.avi

rtp://@:1234

mms://mms.examples.com/stream.asx

rtsp://server.example.org/s080/test.sdp

http://www.yourtube.com/watch?v=gg64x

Show more options

Play

Gambar 9. Masukan alamat rtp dan port

• Play video streaming

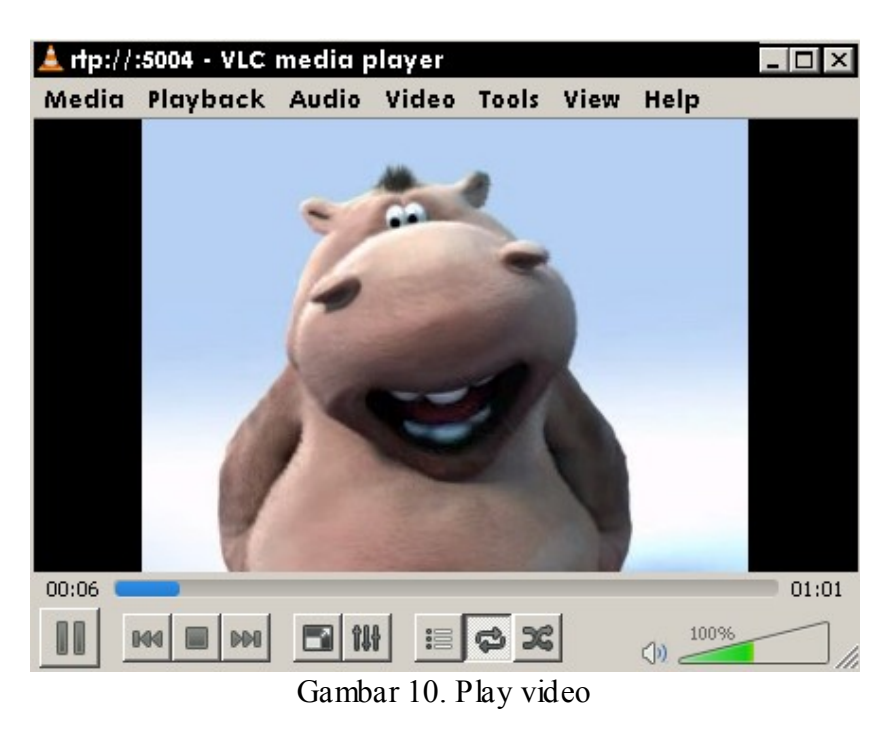

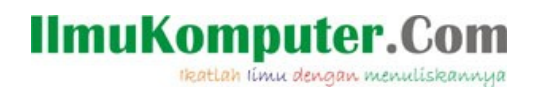

Sumber : - Wikipedia.org - Dokumentasi Pribadi

### **Biografi Penulis**

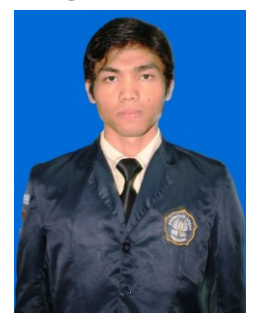

Endi Dwi Kristianto. Biasa dipanggil Endi. Penulis lahir di Tegal, 28 Oktober 1991. Menyelesaikan pendidikan vokasi di SMK Telkom Sandhy Putra Purwokerto Jurusan Teknik Komputer Jaringan, dan sekarang masih terdaftar sebagai mahasiswa tingkat akhir Politeknik Negeri Semarang, Program Studi D4 Teknik Telekomunikasi. Bidang kesukaan adalah Networking, Komunikasi data, Linux RedHat, WLAN, Security Network, dan Jaringan Powerline atau PLC (lagi belajar). Kegiatan saat ini adalah melakukan penelitian tentang virtual access point dan implementasi thin client (diskless) pada jaringan powerline.